2020/01

#### 薬品管理ソフト利用のためのパソコン等セッティングマニュアル

薬品管理システムの中心となる薬品管理ソフトを利用するには、使用するパソコンにおいて 以下の項目に関する設定を行う必要があります。このマニュアルでは、0Sやブラウザの種類ご との設定について説明します。

① プリンタードライバーのインストール

② ブラウザの設定 (ポップアップブロック)

#### く使用環境>

薬品管理ソフトとバーコードプリンターを利用するための使用環境は次のとおりです。「コ ンピュータ」のプロパティ、バージョン情報等で確認してください。

● オペレーティングシステム (0S):

Windows 8(32bit or 64bit)、Windows 8.1(32bit or 64bit)、Windows 10(32bit or 64bit) Macintosh OS X (一部機能に制限あり)

● インターネットブラウザ:

Microsoft IE11, Edge, Google Chrome, Fire Fox,

Safari(一部機能に制限あり)

注) Macintosh が搭載されたパソコンではバーコードプリンターが使用できないため、事前 に通常のプリンターでラベルシートにバーコードを印刷する方法で対応しています。

## ① プリンタードライバーのインストール

#### <u> <Windows の場合></u>

 プリンター付属の CD-ROM には現在使用可能な OS のドライバーが含まれていないため、 Brother のホームページにあるサポートページから利用している OS とシステムの種類 (32bit か 64bit)を選択し"プリンタードライバー"のファイルをダウンロードします (ソフトウエア使用許諾契約書に同意)。

<u>http://support.brother.co.jp/j/b/downloadtop.aspx?c=jp&lang=ja&prod=es\_2430jp</u> ダウンロードした圧縮ファイル (.exe) をダブルクリックして解凍します。解凍フォル ダ内にある D\_SETUP. exe を実行し、ドライバーのインストールを手順どおりに行ってくだ さい (パソコンの再起動が必要な場合は行います)。

#### ◇Windows 8、8.1の場合

2)ドライバーのインストール終了後、設定の中にあるコントロールパネルの「デバイスとプリンター」を選択します(図1参照)。プリンターの「Brother PT-2430PC」を右クリックし「プリンターのプロパティ」を開きます。全般タグにある、①「基本設定」をクリックし、②「テープ幅」で18mmを選択し0Kボタンをクリックします。ここで、③「利用可能な用紙」の表示が24mmのままの場合がありますが問題ありません。その後、④「テストページの印刷」をクリックしラベルが排出されれば、インストール完了です(文字等は印刷されない)。

| 🖶 Brother PT-2430PCのプロパティ 🗙                                                                                | · Brother PT-2430PC 印刷設定 ×                                                                             |
|----------------------------------------------------------------------------------------------------|----------------------------------------------------------------------------------------------------|
| 全般 共有 ポート 詳細設定 色の管理 セキュリティ デバイスの設定                                                                         | ページ設定 グラフィックス オプション サポート                                                                               |
| Brother PT-2430PC                                                                                          | 2まーマット(M): 通常のサイズ ✓                                                                                    |
| 場所(L):                                                                                                    | 100mm ② F7幅(W): 18 mm v                                                                                |
| ב×>ר(C):                                                                                                   | A 18 mm テーブ長(L): 100 mm く ><br>最初: 2 最長: 127                                                           |
|                                                                                                    | 2mm 左右余白(F): 2 mm < >                                                                                  |
| モデル(O): Brother PT-2430PC                                                                                  | 用紙方向(0: ④ 横方向                                                                                          |
| 機能<br>倍: いいえ<br>両面: いいえ<br>両面: いいえ<br>水チキス止め: いいえ<br>速度: 不明<br>最高級像度: 180 dp1<br>基本設定(E)<br>アスト ページのED場(T) | <ul> <li>● 載方向</li> <li>コピー(P):</li> <li>1</li> <li>・ 一部にとたE目時(C)</li> <li>□ 後ろのページからE目時(E)</li> </ul> |
|                                                                                                    | ラベルフォーマットの定義(U)_  わ期値に戻す(D)                                                                            |
|                                                                                                    | OK         キャンセル         適用(A)                                                                         |

図1 「プリンターのプロパティ」での設定画面

## ◇Windows 10 の場合

2) ドライバーのインストール終了後、設定の中にある「デバイス」をクリック、「プリンター とスキャナー」を選択します。プリンターの「Brother PT-2430PC」を選択し「管理」を クリック。「デバイスの管理」にある「プリンターのプロパティ」をクリック(図2参照)。 全般タグにある①「基本設定」をクリックし、②「テープ幅」で18mmを選択し OK ボタン をクリックします。ここで、③「利用可能な用紙」の表示が24mmのままの場合があります が問題ありません。その後、④「テストページの印刷」をクリックしラベルが排出されれ ば、インストール完了です(文字等は印刷されない)。

| 💼 Brother PT            | 2430PCのプ                  | ロパティ      |                   |             |            | ×    | Brother | PT-2430PC E[] | 刷設定   |            |              |        |                 |        |
|-------------------------|---------------------------|-----------|-------------------|-------------|------------|------|---------|---------------|-------|------------|--------------|--------|-----------------|--------|
| 全般 共有                   | ポート                       | 詳細設定      | 色の管理              | セキュリティ      | デバイスの設定    |      | ページ設定   | グラフィックス       | オプション | サポート       |              |        |                 |        |
| 3                       |                           |           |                   |             |            |      |         |               |       | フォーマット(M): | 通常のサイ        | ズ      | <u></u>         | ·      |
| 場所(L):                  |                           |           |                   |             |            |      |         | 100mm         | 2     | テープ幅(W):   | 18 mm        |        |                 |        |
| コメント(C):                |                           |           |                   |             |            |      |         | <b>A</b>      | 18 mm | テープ長(L):   | 100          | mm     | 取扭:0 取長:  <br>▲ | ▶<br>▶ |
|                         |                           |           |                   |             |            |      | 2       | mm            |       | 左右余白(F):   | 2            | mm     | 策短: 2 簸長:<br>▲  | •      |
| モデル(O):                 | Brother I                 | PT-2430PC |                   |             |            |      |         |               |       | 用紙方向(I):   | ☞ 横方向        | I      |                 |        |
| 機能<br>色:いいえ<br>両面:いい    | ž                         | 3         | )<br>利用可<br>24 mi | i能な用紙:<br>n |            |      |         |               |       | コピー(P):    | C 縦方向<br>1 ÷ | -      | →音応ごと(2ED扇)(C)  |        |
| ホチキス止<br>速度: 不明<br>最高解像 | め: いいえ<br>引<br>寛: 180 dpi |           |                   |             |            | ¥    |         | 0             |       |            |              | ∏ î    | 参ろのページからED刷(Β)  |        |
|                         | (1)                       | 基本        | 設定(E)             | 771         | ・ページの印刷(T) | >    |         |               |       |            |              |        |                 |        |
|                         |                           |           | OK                | キャンセ        | ル適用        | 用(A) |         |               |       |            | ラベルフォーマット(   | D定義(U) | 初期値に戻す(         | D)     |
|                         |                           |           |                   |             |            |      |         |               |       |            | (            | ЭК     | キャンセル           | 適用(A)  |

図2「プリンターのプロパティ」での設定画面

## <u> <Macintosh の場合></u>

Macintosh が搭載されたパソコンではバーコードプリンターが使用できないため、プリンターのドライバーをインストールする必要はありません。

通常使用しているプリンターで事前にバーコードを印刷する方法で対応しています(図3)。 バーコードをラベルシート(各自購入)へ印刷する際には薬品管理ソフトでプリンターの出力 位置等を設定する必要があります。不明な点は環境保全センターまでご連絡ください。

|            | 全体管理用ダモー所属<br>全体管理用ダモー所属<br>000-140529-001  | 全体管理用ダモー所属<br>全体管理用ダモー所属<br>000-140526-014 | 余体管理用ダミー所属<br>余体管理用ダミー所属<br>000-140528-027     | 余体管理用ダミー所属<br>余体管理用ダミー所属<br>000-140526-040 | 全体管理用ダモー制築<br>全体管理用ダモー制築                                                                                                |
|------------|---------------------------------------------|--------------------------------------------|------------------------------------------------|--------------------------------------------|----------------------------------------------------------------------------------------------------|
| 全体管理用ダミー所属 | 全体管理用ダモー所算<br>全体管理用ダモー所算<br>000~14052f~002  | 全体管理用ダモー所属<br>全体管理用ダモー所属<br>000-140528-015 | 全体管理用ダミー所属<br>全体管理用ダミー所属<br>000-140528-028     | 全体管理用ダミー所属<br>全体管理用ダミー所属<br>000-140528-041 | 金体管理用ダミー用<br>金体管理用ダミー用<br>000-140528-054                                                                                |
| 全体管理用ダミー所属 | ★体育部用ダミー粉量<br>★体育部用ダミー粉量 0000-140528-003    | 金体管理用ダミー所属<br>金体管理用ダミー所属                   | 余体管理用ダモー所属<br>余体管理用ダモー所属<br>000-140528-023     | 全体管理用ダモー粉重<br>全体管理用ダモー粉重<br>000-140528-042 |                                                                                                    |
|            | 会体管理用ダミー所属<br>会体管理用ダミー所属<br>000-140528-004  | 全体管理用ダミー用業<br>全体管理用ダミー用業<br>000-140526-017 | 全体管理用ダモー所属<br>全体管理用ダモー所属<br>000-140528-030     | 全体管理用ダミー所属<br>全体管理用ダミー所属<br>000-140526-043 | 全体管理用ダミー所属<br>全体管理用ダミー所属<br>000-140525-056                                                                              |
|            | 会体管理用ダミー所属<br>会体管理用ダミー所属<br>000-140528-005  | 金体管理用ダミー振業<br>金体管理用ダミー振業<br>000-140520-018 | 全体管理用ダミー所属<br>全体管理用ダミー所属<br>000-140528-031     | 会体管理用ダミー所属<br>会体管理用ダミー所属<br>000-140526-044 | 全体管理用ダモー制築<br>全体管理用ダモー制築<br>000-140528-057                                                                              |
|            | 全体管理用ダモー所属<br>全体管理用ダモー所属<br>000-140528-006  | 全体管理用ダモー所属<br>全体管理用ダモー所属<br>000-140526-019 | 全体管理用ダモー所属<br>全体管理用ダモー所属<br>000-140528-032     | 全体管理用ダモー所属<br>全体管理用ダモー所属<br>000-140526-045 | 全体管理用ダモー所属<br>全体管理用ダモー所属<br>000-140525-058                                                                              |
|            | 余体管理用ダミー所属<br>余体管理用ダミー所属<br>000-140528-007  | 全体管理用ダミー振業<br>全体管理用ダミー振業<br>000-140526-020 | 全体管理用ダミー所属<br>全体管理用ダミー所属                       | 全体管理用ダミー所属<br>全体管理用ダミー所属<br>000-140526-046 | 全体管理用グミー所属<br>全体管理用グミー所属<br>000-140525-059                                                                              |
|            | 余体管理用ダミー所属<br>余体管理用ダミー所属<br>0000-140528-008 | 金体管理用ダミー用量<br>金体管理用ダミー用量<br>000-140520-021 | 余体管理用ダミー形置<br>余体管理用ダミー形置<br>000-140521-034     | 全体管理用ダモー税業<br>全体管理用ダモー税業<br>000-140528-047 | 全体管理用ダモー所属<br>全体管理用ダモー所属<br>000-140520-000                                                                              |
|            | 会体管理用ダモー振算<br>会体管理用ダモー振算<br>000-140528-009  | 全体管理用ダミー振算<br>全体管理用ダミー振算<br>000-140526-022 | 会体管理用ダモー形置<br>会体管理用ダモー形置<br>000-140528-035     | 会体管理用ダミー税業<br>会体管理用ダミー税業<br>000-140526-048 | 全体管理用ダモー所属<br>全体管理用ダモー所属<br>000-140526-061                                                                              |
|            | 余体重視用ダミー所算<br>余体重現用ダミー所算<br>000-140520-010  | 金体管理用ダミー用量<br>金体管理用ダミー用量<br>000-140520-023 | 余体重理用ダミー所属<br>余体重理用ダミー所属                       | 全体管理用ダ1一所属<br>全体管理用ダ1一所属<br>000-140528-049 | 全体管理用ダモー制度<br>全体管理用ダモー制度                                                                                                |
|            | 余体管理用ダミー所算<br>余体管理用ダミー所算<br>000-14052H-011  | 金体管理用ダミー用量<br>金体管理用ダミー用量<br>000-140520-024 | 全体管理用ダミー所属<br>全体管理用ダミー所属<br>● (1000-140528-007 | 全体管理用ダミー所<br>全体管理用ダミー所<br>000-140528-050   | 会体管理用ダモー制度<br>会体管理用ダモー制度                                                                                                |
|            | 全体管理用ダモー所属<br>全体管理用ダモー所属                    | 全体管理用ダモー所属<br>全体管理用ダモー所属                   | 会体管理用ダミー形異<br>会体管理用ダミー形異                       | 全体管理用ダミー所属<br>全体管理用ダミー所属<br>000-14052-05   | 全体管理用ダモー所属<br>全体管理用ダモー所属                                                                                                |
|            | 全体管理用ダミー所属<br>全体管理用ダミー所属                    | 金体管理用ダミー相属 全体管理用ダミー相属                      | 余体管理用ダミー形異<br>余体管理用ダミー形異<br>000-140520-000     | 余体管理用ダ1−損異<br>余体管理用ダ1−損異                   | 余休管理用ダミー所属<br>余休管理用ダミー所属<br>■<br>■<br>■<br>■<br>■<br>■<br>■<br>■<br>■<br>■<br>■<br>■<br>■<br>■<br>■<br>■<br>■<br>■<br>■ |
|            |                                             |                                            |                                                |                                            |                                                                                                    |
|            |                                             |                                            |                                                |                                            |                                                                                                    |

図3 ラベルシート(A4 用紙)へのバーコード印刷例

# ② ブラウザ (ポップアップブロック)の設定

薬品管理ソフトでは、初めて登録する薬品について、自動で「安全データシート」SDS が開きます。その薬品に関する安全性や法規制などの情報を確認する事が出来ます。そのため、以下の方法を使い、薬品管理ソフト上におけるポップアップブロックを解除してください。

# <u> <Internet Explorer Ver11の場合></u>

「ツール」から「ポップアップブロック」、「ポップアップブロックの設定」を選びます(図 4、 図 5 参照)。「許可する Web サイト」のアドレスに「cms. admneo. fukuoka-u. ac. jp」を追加しま す。また、Google ツールバーや、Yahoo ツールバーをインストールしてある際は、同様に上記 アドレスを許可するサイトに登録してください。

| 🏈 Yahoo! JAPAN - Windows Internet Explorer |                                         |                |                      |
|--------------------------------------------|-----------------------------------------|----------------|----------------------|
| http://www.yahoo.co.jp/                    |                                         |                | • 🔂 47 🗙 🗗           |
| ファイル(F) 編集(E) 表示(V) お気に入り(A)               | ツール(T) ヘルプ(H)                           |                |                      |
| 🚖 お気に入り 🛛 🚖 🏉 おすすめサイト 🔻 💋 オ                | 閲覧の履歴の削除(D)                             | Ctrl+Shift+Del |                      |
| 🖉 Yahoo! JAPAN                             | InPrivate ブラウズ(I)                       | Ctrl+Shift+P   | 👌 🕶 🗟 👻 🚍 🖷          |
|                                            | 接続の問題を診断(C)<br>最終閲覧セッションを再度開く(S)        |                | _                    |
|                                            | InPrivate フィルター<br>InPrivate フィルター設定(S) | Ctrl+Shift+F   |                      |
|                                            | ポップアップ ブロック(P)                          | •              | ポップアップ ブロックを無効にする(B) |
|                                            | SmartScreen フィルター機能(T)                  | •              | ポップアップ ブロックの設定(P)    |
|                                            | アドオンの管理(A)                              |                | 検 索                  |

図4、ポップアップブロックの設定

| cms.admneo.fuku | oka-u.ac.jp | i自加(A)   |
|-----------------|-------------|----------|
| 許可されたサイト(8      | 5):         | $\sim$   |
|                 |             | 前J印余(R)  |
|                 |             | すべて前順叙(E |
|                 |             |          |
|                 |             |          |
|                 |             |          |
| 通知とブロック レベル     |             |          |
|                 |             |          |

#### 図5 ポップアップを許可するサイトへの追加

## <u> <Safari の場合></u>

「Safari」メニューの「環境設定」を開き、「セキュリティ」のタブを選択し「Web コンテン ツ」に関する項目の「ポップアップウインドウを開かない」のチェックを外してください。

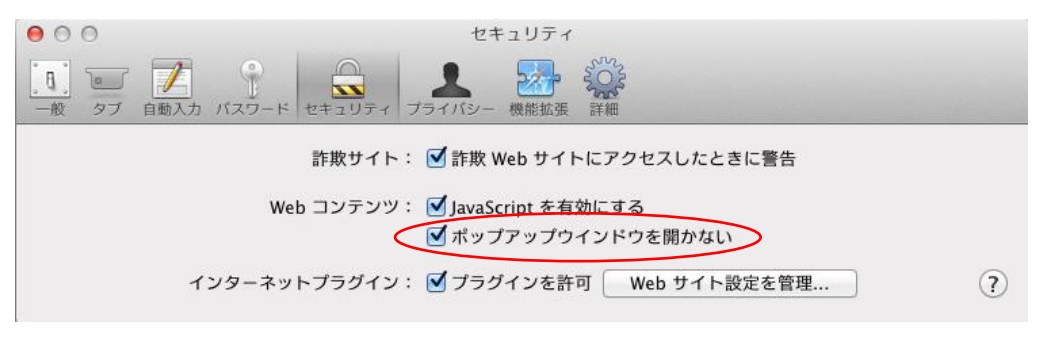

図6 ポップアップブロックの設定

以上の設定について不明な点や質問等は環境保全センター(内線: 3351)へご連絡ください。